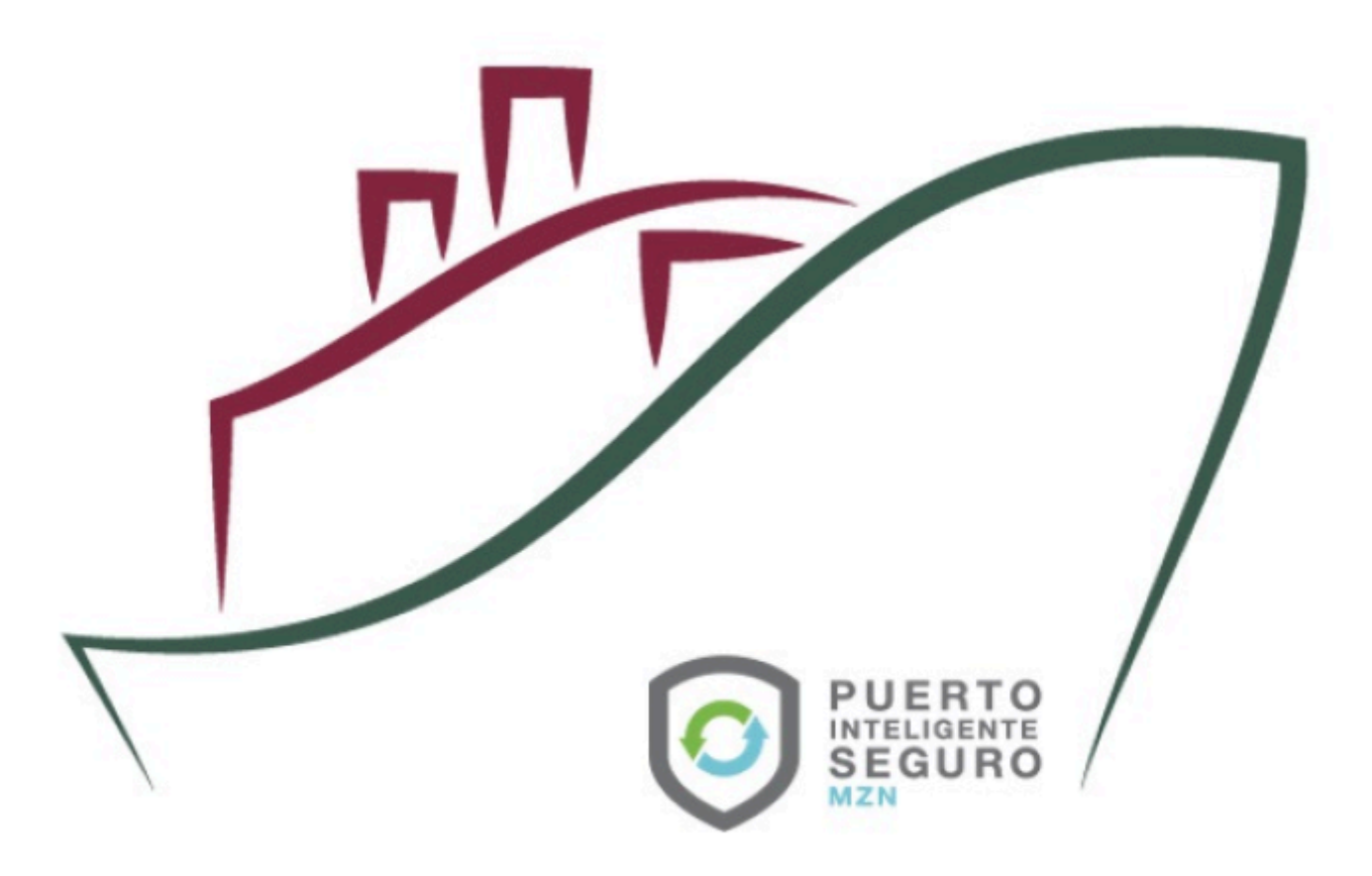

## Sistema Puerto Inteligente Seguro

Manual Módulo Operadores y Transportes v 1.0 Agosto 2021

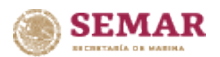

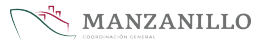

### Tabla de contenidos

| Introducción                |    |
|-----------------------------|----|
| Administrador de operadores | 4  |
| Agregar operador            | 5  |
| Modificar operador          | 9  |
| Actualizar información      |    |
| Documento DEO               | 14 |
| Administrar transportes     |    |
| Agregar transporte          |    |
| Modificar transporte        | 21 |
| Actualizar información      |    |
| Documento DEA               |    |
|                             |    |

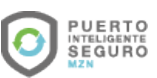

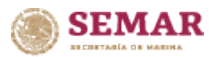

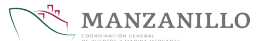

### Introducción

El presente manual tiene como finalidad mostrar el funcionamiento completo del módulo de operadores y de transportes, todas las empresas transportistas que ingresan al puerto para realizar actividades de carga o descarga de mercancías deben registrar sus operadores y transportes en el sistema Puerto Inteligente Seguro, una vez realizado el registro podrán generar su documentación, (DEO) Documento Electrónico de Operadores y el (DEA) Documento electrónico de Autotransporte, los cuales se presentan en la entrada del puerto, mediante la aplicación e-Check se lee el código QR de los documentos y se autoriza o rechaza el ingreso.

Para hacer uso del sistema Puerto Inteligente Seguro (PIS), el usuario debe estar dado de alta previamente por la autoridad correspondiente.

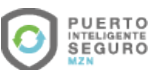

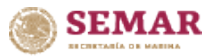

### Administrador de operadores

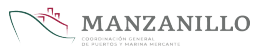

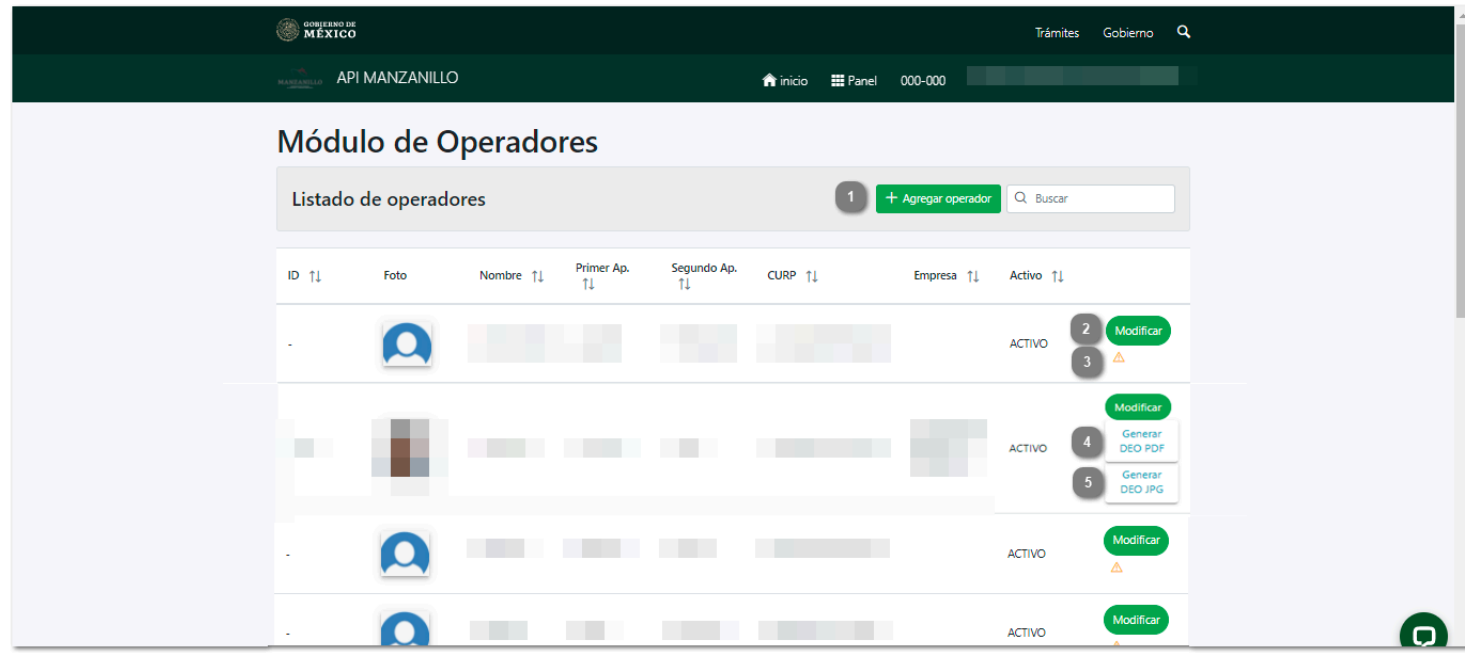

Las empresas que ingresan al puerto para realizar actividades de carga o descarga de mercancía, deberán registrar sus operadores en el sistema, los registros dados de alta por la empresa se muestran en el listado de operadores con los siguientes datos.

### Agregar operador

Dar clic para agregar un nuevo operador al sistema.

#### Modificar

Dar clic para modificar la información del registro del operador.

### Actualizar información

Dar clic para consultar la <u>información del operador que requiere ser actualizada</u> por la empresa, ya que fue rechazada en la etapa de revisión de documentación, una vez que se encuentren correctos los datos genera el sistema el <u>(DEO) Documento Electrónico de Operadores.</u>

### Generar DEO PDF

Dar clic para <u>generar el documento (DEO) Documento Electrónico de Operadores</u> el cual puede ser descargado en formato PDF, es solicitado junto con el (DEA) Documento Electrónico de Autotransporte, ambos documentos acreditan el registro ante la Administración Portuaria Integral de Manzanillo y son requeridos para ingresar al puerto.

### **Generar DEO JPG**

Dar clic para <u>generar el documento (DEO) Documento Electrónico de Operadores</u> en formato imagen JPG, el cual es solicitado junto con el (DEA) Documento Electrónico de Autotransporte en la entrada del puerto para ingresar, ya que acreditan el registro ante la Administración Portuaria Integral de Manzanillo.

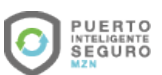

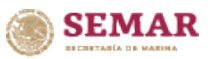

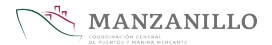

### Agregar operador

| Agragat operador      | MEXICO             |                                    |                        | 2                    |
|-----------------------|--------------------|------------------------------------|------------------------|----------------------|
|                       |                    |                                    |                        |                      |
|                       |                    | ٩                                  |                        |                      |
| Nombre                | Primer Apellido    |                                    | Segundo Apellido       |                      |
|                       |                    |                                    |                        |                      |
| - ~                   | RFC 5              | NSS 4                              | -                      | ~                    |
|                       |                    |                                    |                        |                      |
| Correct electrónico   | Número de teléfono | Nius de Estudios                   | Número de trabajados   |                      |
| Correo electronico    | Numero de telefono | -                                  | v Numero de trabajador |                      |
|                       |                    | Área 10                            | Puesto 11              |                      |
|                       |                    |                                    |                        |                      |
| Facha avaman mádiro   | Número licencia 13 | Clase licencia                     | Tino licencia          |                      |
|                       |                    |                                    | Tipo licencia          | × ~                  |
| Fecha expedicion      | Fecha vencimiento  | Fotos de la Licencia               |                        | _                    |
|                       |                    | + Agregar                          |                        | _                    |
|                       |                    | Cambiar Foto                       |                        |                      |
|                       | 19 Seleccionar an  | rchivo Ningún archivo seleccionado |                        | _                    |
| Dirección:            |                    |                                    |                        |                      |
| Código postal: 20     | Estado 21          | Colima                             | *Colonia/Localidad: 23 | ×                    |
| Calle 24              |                    | No. Exterior 25                    | No. Interior 26        | -                    |
|                       |                    |                                    |                        |                      |
| Entre calle 1 27      |                    | Entre calle 2                      |                        |                      |
| Documentación:        |                    |                                    |                        |                      |
| Tipo Documento        |                    | Documento                          |                        |                      |
| INE                   |                    | 29 + Subir                         |                        |                      |
| COMPROBANTE DOMICILIO |                    | 30 + Subir                         |                        |                      |
|                       |                    | -                                  |                        | 31 32 -              |
|                       |                    |                                    |                        | × Cancelar 🗸 Guardar |

Al seleccionar la opción Agregar operador, muestra la pantalla donde debe capturar la siguiente información, cumpliendo al menos los datos obligatorios, una vez realizado el registro, pasará a revisión por la autoridad correspondiente, los cuales indican si la información es correcta o <u>requiere ser</u> <u>actualizada</u>.

### CURP

Capturar la Clave Única de Registro de Población (CURP) perteneciente al operador, el sistema verifica automáticamente la información, si el dato es correcto muestra el nombre y apellidos de la persona, así como todos los datos que se tengan registrados en el sistema, también habilita la sección de captura de Dirección y Documentación, si el dato es incorrecto muestra el mensaje "CURP no valida".

### Sexo

Desplegar para seleccionar el sexo del operador que se registra.

### RFC

Capturar el Registro Federal de Contribuyente (RFC) del operador a registrar.

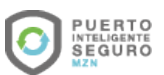

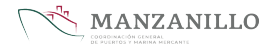

# NSS

Capturar el Número de Seguro Social del operador.

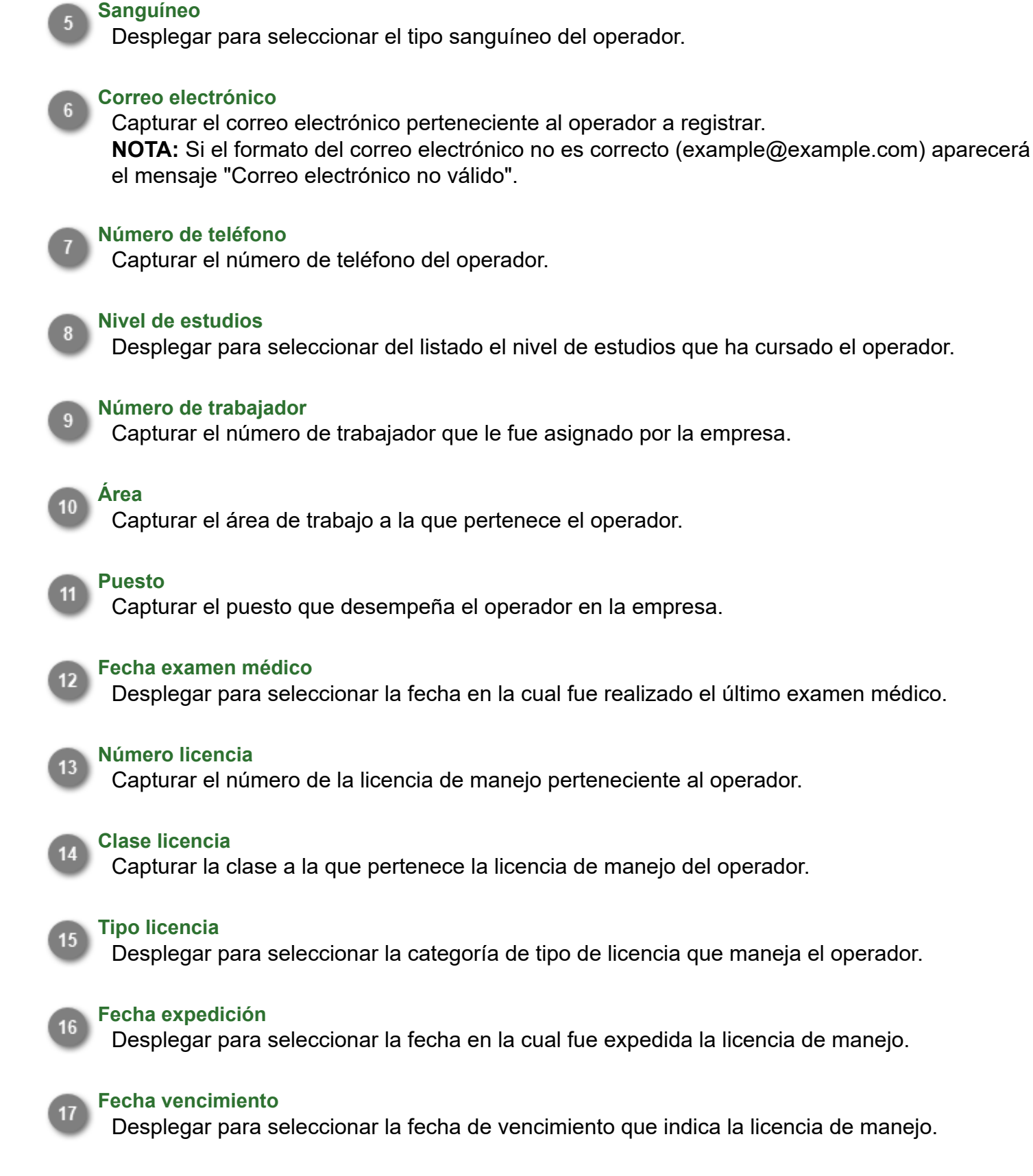

### Fotos de la licencia

Dar clic para abrir el explorador de archivos y seleccionar el documento pdf o imagen que desea cargar.

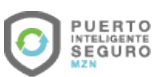

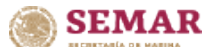

**Nota:** El archivo no debe superar los 6 MB de lo contrario muestra el mensaje "Tamaño de archivo no valido".

Los archivos a cargar al sistema deben ser formato PDF o jpg, png, jpeg de lo contrario muestra el mensaje "Tipo de archivo no válido".

### Foto del operador

Dar clic para abrir el explorador de archivos y seleccionar la foto del operador que desea cargar.

**Nota:** La fotografía del operador debe tener las siguientes características para ser valida: -Fondo blanco

-Verificar que la persona se encuentre centrada en el recuadro, comenzando a la altura de los hombros y terminando a la altura de la cabeza.

-Verificar que no haya más de una persona dentro de la imagen.

-La fotografía no debe contener ninguna edición.

-Formato de imagen (jpg, png o jepg).

### Ejemplo:

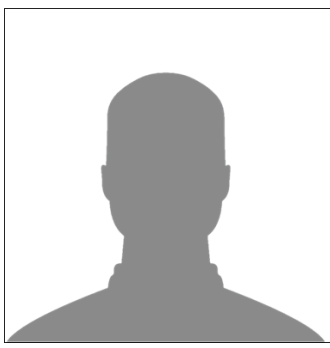

**Nota:** El tamaño máximo del archivo es de 6 MB en caso de exceder este tamaño muestra el mensaje "Tamaño de archivo no válido".

El sistema permite archivos tipo imagen (jpg, png o jepg) en caso de agregar otro formato muestra el mensaje "Tipo de archivo no válido".

### 20

### Código postal

Capturar el código postal del domicilio del operador.

### Estado

Capturar el Estado donde reside el operador.

### 22 Municipio

Capturar el Municipio donde reside el operador.

## 23

### Colonia/Localidad

Desplegar para seleccionar la colonia o localidad donde reside el operador.

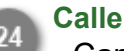

Capturar la calle del domicilio del operador.

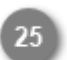

### No. exterior

Capturar el número exterior del domicilio del operador.

### 26

### No. interior

Capturar el número interior del domicilio del operador.

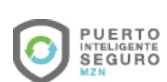

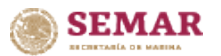

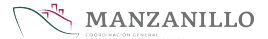

### Entre calle 1

Capturar una calle referencia para ubicar el domicilio del operador.

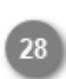

### Entre calle 2

Capturar una segunda calle referencia para ubicar el domicilio del operador.

### Subir INE

Dar clic para subir al sistema el archivo donde se muestra el INE.

**Nota:** El sistema permite subir el documento del INE, en formato PDF o jpg, png, jpeg, si el formato no es el correcto muestra el mensaje "Tipo de archivo no válido".

El tamaño máximo del archivo es de 6 MB, en caso de exceder el tamaño muestra el mensaje "Tamaño de archivo no válido".

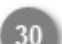

### Subir comprobante de domicilio

Dar clic para subir al sistema el archivo del comprobante de domicilio.

**Nota:** El sistema permite subir el documento, en formato PDF o jpg, png, jpeg, si el formato no es el correcto muestra el mensaje "Tipo de archivo no válido".

El tamaño máximo del archivo es de 6 MB, en caso de exceder el tamaño muestra el mensaje "Tamaño de archivo no válido".

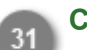

### Cancelar

Dar clic para regresar al listado de operadores sin guardar el registro.

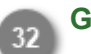

### Guardar

Debe dar clic para guardar el registro del operador, el sistema muestra el mensaje "Se guardo correctamente la información de la persona" y regresa a la pantalla listado de operadores. El registro se envía a validación, si la información es correcta genera el (DEO) Documento <u>Electrónico del Operador</u>, de lo contrario muestra en el listado de operadores la información rechazada, la cual <u>requiere ser actualizada</u>.

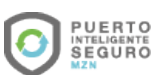

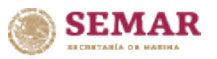

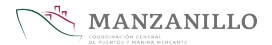

### Modificar operador

| GOBJERNO DE<br>MÉXICO                                       |                                                          |                                      | Trámites Gobie                                        | rno 🔍                |  |
|-------------------------------------------------------------|----------------------------------------------------------|--------------------------------------|-------------------------------------------------------|----------------------|--|
|                                                             |                                                          |                                      |                                                       | 2                    |  |
|                                                             | ٩                                                        | Activo<br>Inactivo                   |                                                       |                      |  |
| Nombre                                                      | Primer Apellido                                          |                                      | Segundo Apellido                                      |                      |  |
|                                                             |                                                          |                                      |                                                       |                      |  |
| Sexo 3 RFC 4                                                |                                                          | NSS 5                                | Sanguineo 6                                           | ~                    |  |
| Correo electrónico 7                                        | Número de teléfono 8                                     | Nivel de Estudios 9                  | Número de trabajador                                  | 10                   |  |
|                                                             |                                                          | Área 11                              | Puesto 12                                             |                      |  |
| Licencia:<br>Fecha examen médico                            | Número licencia                                          | Clase licencia 15                    | Tipo licencia 16                                      |                      |  |
| 13/10/2018                                                  |                                                          |                                      | Tipo licencia                                         | × ~                  |  |
| Fecha expedicion 17<br>13/10/2016                           | Fecha vencimiento     18       31/12/2021     31/12/2021 | Fotos de la Licencia<br>+ Agregar 19 |                                                       |                      |  |
|                                                             | Camb<br>20 Seleccionar archivo Ningún                    | iar Foto<br>archivo seleccionado     |                                                       |                      |  |
| Dirección:<br>Código postal: 21 Estado 22<br>28450 Q Colima | Municipio 23<br>Colima                                   | )                                    | *Colonia/Localidad: 24<br>Miguel de La Madrid Hurtado | <b>~</b>             |  |
| Calle 25                                                    |                                                          | No. Exterior 26                      | No. Interior 27                                       | _                    |  |
| Gaa<br>Entre calle 1 28                                     |                                                          | 76<br>Entre calle 2 29               |                                                       |                      |  |
| Documentación:                                              |                                                          |                                      |                                                       |                      |  |
| Tipo Documento                                              | Docu                                                     | mento                                |                                                       |                      |  |
| INE                                                         | 30 +                                                     | Subir                                |                                                       |                      |  |
| COMPROBANTE DOMICILIO                                       | 31 +                                                     | Subir                                |                                                       | 32 33                |  |
|                                                             |                                                          |                                      |                                                       | X Cancelar 🗸 Guardar |  |

Al seleccionar la opción modificar se muestra la pantalla con los siguientes datos.

### CURP

Modificar o capturar la Clave Única de Registro de Población (CURP) perteneciente al operador, el sistema verifica automáticamente la información, si el dato es correcto muestra el nombre y apellidos de la persona, si es incorrecto indica que el dato no es válido.

### Activo/ Inactivo

Seleccionar el estatus del operador, si se encuentra trabajando, asignar el estatus Activo, para darlo de baja, presionar la opción Inactivo.

### Sexo

Desplegar para seleccionar el sexo del operador.

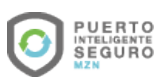

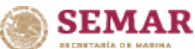

RFC

#### MANZANILLO

Modificar o capturar el Registro Federal de Contribuyente (RFC) del operador.

### NSS

Modificar o capturar el Número de Seguro Social del operador.

### Sanguíneo

Desplegar para modificar el tipo de sangre del operador.

### Correo electrónico

Modificar o capturar el correo electrónico perteneciente al operador a registrar. **NOTA:** Si el formato del correo electrónico no es correcto (example@example.com) aparecerá el mensaje "Correo electrónico no válido".

### Número de teléfono

Modificar o capturar el número telefónico del operador.

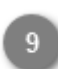

### Nivel de estudios

Desplegar para seleccionar del listado el nivel de estudios que ha cursado el operador.

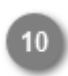

### Número de trabajador

Modificar o capturar el número de trabajador que le fue asignado por la empresa.

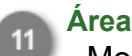

### ea

Modificar o capturar el área de trabajo a la que pertenece el operador.

### Puesto

Modificar o capturar el puesto que tiene en la empresa el operador.

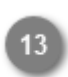

### Fecha examen médico

Modificar o capturar la fecha del último examen médico que se realizó el operador.

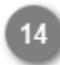

### Número de licencia

Modificar o capturar el número de la licencia de manejo perteneciente al operador.

### Clase licencia

Modificar o capturar la clase a la que pertenece la licencia de manejo del operador.

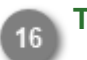

### Tipo licencia

Desplegar para seleccionar la categoría de tipo de licencia que maneja el operador.

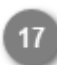

### Fecha expedición

Modificar o capturar la fecha en la que fue expedida la licencia de manejo.

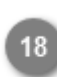

### Fecha vencimiento

Desplegar para seleccionar la fecha de vencimiento que indica la licencia de manejo.

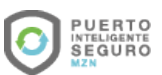

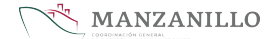

### SEMAR

20

### Foto de la licencia

Dar clic para abrir el explorador de archivos y seleccionar el documento pdf o imagen que desea cargar.

**Nota:** El archivo no debe superar los 6MB de lo contrario muestra el mensaje "Tamaño de archivo no valido".

Los archivos a cargar al sistema deben ser formato PDF o jpg, png, jpeg de lo contrario muestra el mensaje "Tipo de archivo no válido".

### Foto del operador

Dar clic para abrir el explorador de archivos y seleccionar la foto del operador que desea cargar.

**Nota:** La fotografía del operador debe tener las siguientes características para ser valida: -Fondo blanco

-Verificar que la persona se encuentre centrada en el recuadro, comenzando a la altura de los hombros y terminando a la altura de la cabeza.

-Verificar que no haya más de una persona dentro de la imagen.

-La fotografía no debe contener ninguna edición.

-Formato de imagen (jpg, png o jepg).

Ejemplo:

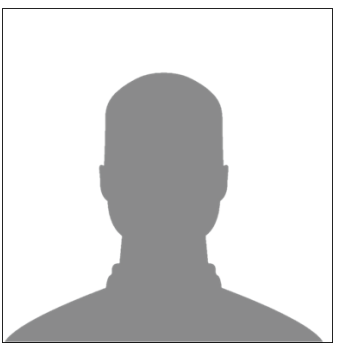

**Nota:** El tamaño máximo del archivo es de 6 MB en caso de exceder este tamaño muestra el mensaje "Tamaño de archivo no válido".

El sistema permite archivos tipo imagen (jpg, png o jepg) en caso de agregar otro formato muestra el mensaje "Tipo de archivo no válido".

### Código postal

Modificar o capturar el código postal del domicilio del operador.

### Estado

Modificar o capturar el Estado donde reside el operador.

### Municipio

Modificar o capturar el Municipio donde reside el operador.

### Colonia/Localidad

Desplegar para seleccionar la colonia o localidad donde reside el operador.

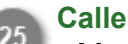

Modificar o capturar la calle del domicilio del operador.

### No. exterior

Modificar o capturar el número exterior del domicilio del operador.

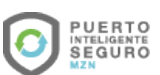

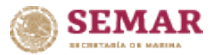

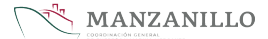

### No. interior

Modificar o capturar el número interior del domicilio del operador.

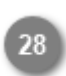

### Entre calle 1

Modificar o capturar una calle referencia para ubicar el domicilio del operador.

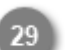

### Entre calle 2

Modificar o capturar una segunda calle referencia para ubicar el domicilio del operador.

### Subir INE

Dar clic para subir al sistema el archivo del INE.

**Nota:** El sistema permite subir el documento donde se muestre el INE, en formato PDF o jpg, png, jpeg, si el formato no es el correcto muestra el mensaje "Tipo de archivo no válido". El tamaño máximo del archivo es de 6 MB, en caso de exceder el tamaño muestra el mensaje "Tamaño de archivo no válido".

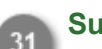

### Subir comprobante de domicilio

Dar clic para subir al sistema el archivo del comprobante de domicilio.

**Nota:** El sistema permite subir el documento, en formato PDF o jpg, png, jpeg, si el formato no es el correcto muestra el mensaje "Tipo de archivo no válido".

El tamaño máximo del archivo es de 6 MB, en caso de exceder ese tamaño muestra el mensaje "Tamaño de archivo no válido".

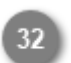

### Cancelar

Dar clic para regresar al listado de operadores sin guardar el registro.

### Guardar

Debe dar clic para guardar en el sistema la modificación en el registro del operador, para corroborar el proceso muestra el mensaje "Se guardo correctamente la información de la persona" y regresa a la pantalla listado de operadores.

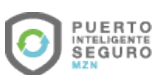

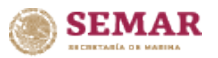

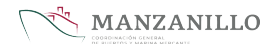

### Actualizar información

|           |                                               |                                           | Trámites Gobierno Q          |  |
|-----------|-----------------------------------------------|-------------------------------------------|------------------------------|--|
|           | MANZANILLO                                    | 🏫 inicio 🛛 🗮 Panel                        | 000-000                      |  |
| Módul     | o de Operadores                               |                                           |                              |  |
| Listado d | le operadores                                 |                                           | + Agregar operador Q Buscar  |  |
| ID ŢĻ     | Foto Nombre †↓ Primer Ap.                     | Segundo Ap. CURP †↓<br>↑↓                 | Empresa †↓ Activo †↓         |  |
|           | Ω                                             |                                           | ACTIVO                       |  |
| 2         | Actualice los datos. La longitud del Número   | de Seguridad Social debe ser de 11 dígito | os. La licencia ha expirado. |  |
|           | Ω                                             |                                           | ACTIVO Modificar             |  |
|           | Actualice los datos. La licencia ha expirado. |                                           |                              |  |
|           |                                               |                                           | ACTIVO                       |  |
|           | Actualice los datos. La licencia ha expirado. |                                           |                              |  |

Al presionar la opción actualizar información, habilita la siguiente sección, donde describe la información que fue rechazada en la revisión y requiere ser actualizada por la empresa.

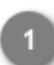

### Actualizar información

Dar clic para ocultar o mostrar el mensaje de actualización de información.

### 2 Mo

### Modificar

Dar clic para modificar la información rechazada en la revisión del registro del operador, una vez corregidos y validados los datos genera el <u>(DEO) Documento Electrónico del Operador</u>.

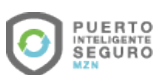

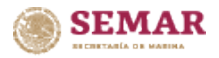

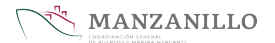

### **Documento DEO**

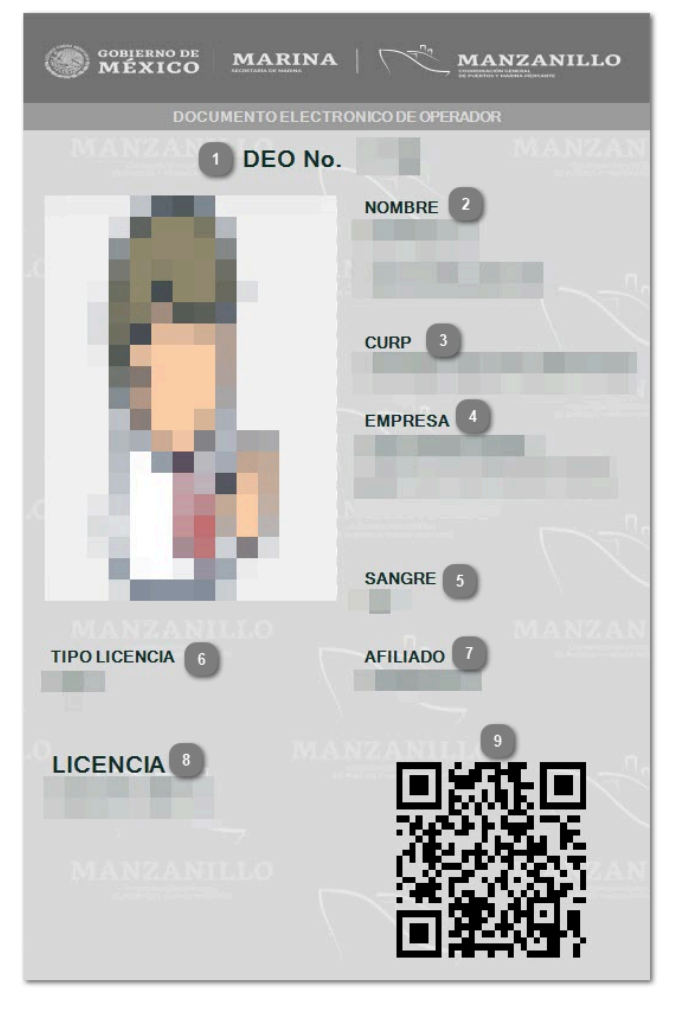

Cuando los datos del registro del operador son correctos se genera el documento (DEO) Documento Electrónico de Operadores, el cual acredita el registro ante la Administración Portuaria Integral de Manzanillo.

Se presenta el documento en la entrada del acceso, el personal del puerto da lectura al QR, verifica la información y permite o rechaza el ingreso al puerto.

### DEO No.

Muestra el número de identificación del documento.

### Nombre

Muestra el nombre completo del operador.

### CURP

Muestra la Clave Única de Registro de Población (CURP) del operador.

### Empresa

Muestra el nombre de la empresa a la que pertenece el operador.

### Sangre

Muestra el tipo de sangre del operador.

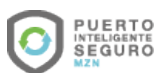

### SEMAR

### Tipo licencia

Muestra el tipo de licencia que tiene el operador.

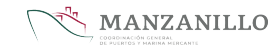

### Afiliado

Muestra la fecha en la cual fue afiliado al sistema el operador.

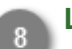

### Licencia

Muestra el tipo de licencia que maneja el operador.

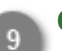

### QR

Muestra el QR que será leído por el personal del puerto mediante la aplicación e-Check, para validar el ingreso del operador.

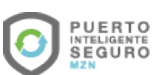

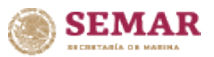

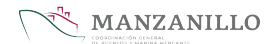

### Administrar transportes

| GOBIERNO DE<br>MÉXICO    | GOBJERNO DE<br>MÉXICO |
|--------------------------|-----------------------|
| API MANZANILLO           | MANTANDA AP           |
| Módulo de transp         | Módu                  |
| Listado de transportes   | Listado               |
| id †↓ Placas †↓ Número d | id †↓                 |
|                          |                       |
|                          |                       |
|                          |                       |

Las empresas deberán dar de alta sus tractocamiones que ingresan al puerto a realizar carga o descarga de mercancía, el registro capturado se muestra en el listado de transportes del sistema.

### Agregar transporte

Dar clic para agregar un nuevo transporte al sistema.

### Modificar

Dar clic para modificar la información del registro del transporte.

### Actualizar información

Dar clic para consultar la <u>información del transporte que requiere ser actualizada</u> por la empresa, ya que fue rechazada en la etapa de revisión de documentación, una vez que se encuentren correctos los datos genera el sistema el <u>(DEA) Documento Electrónico de</u> <u>Autotransportes.</u>

### Generar DEA PDF

Dar clic para generar el documento <u>(DEA) Documento Electrónico de Autotransporte</u>, el cual puede ser descargado en formato PDF, es solicitado junto con el <u>(DEO) Documento</u> <u>Electrónico de Operadores</u>, ambos documentos acreditan el registro ante la Administración Portuaria Integral de Manzanillo y son requeridos para ingresar al puerto.

### Generar DEA JPG

Dar clic para generar el documento <u>(DEA)</u> Documento Electrónico de Autotransporte en formato imagen JPG, el cual es solicitado junto con el <u>(DEO)</u> Documento Electrónico de Operadores en la entrada del puerto para ingresar, ya que acreditan el registro ante la Administración Portuaria Integral de Manzanillo.

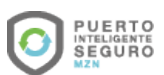

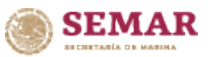

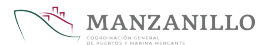

### Agregar transporte

| GOBLERNO DE<br>MÉXICO                       |                                    | Trámites Gobierno 🔍   |                                       |
|---------------------------------------------|------------------------------------|-----------------------|---------------------------------------|
| Agregar Transporte                          |                                    |                       | 8                                     |
|                                             | Información transporte             |                       | · · · · · · · · · · · · · · · · · · · |
| Número de serie                             | Placa 2                            | Tipo de placa 3       | 4 O Activo                            |
| Q.                                          | _                                  | Seleccionar           | × • Inactivo                          |
| Foto del transporte 5                       | Fotos de la placa                  |                       |                                       |
| T Agregar                                   | + Agregar                          |                       |                                       |
| Seleccionar × V                             | Version                            |                       |                                       |
| Tipo de transporte 10                       | Capacidad (toneladas)              | Color 12              |                                       |
| Seleccionar X V                             |                                    | Seleccionar           | × ~                                   |
| Número de motor 13                          | Número económico 14                | Propietario 15        | _                                     |
|                                             |                                    |                       | _                                     |
| Tarjeta de circulación 16 Fecha de expe     | edición 17 Imagen Tarjeta de circu | lación                |                                       |
|                                             |                                    |                       |                                       |
| CAAT 19 Vigencia del C                      | CAAT 20 Imagen del CAAT            |                       |                                       |
|                                             | + Agregar 21                       |                       |                                       |
|                                             | Información de póliza de seguro    | ·                     |                                       |
| Número de póliza de seguro 22 Tipo (cobertu | ra) 23 Co                          | mpañia 24             |                                       |
| Seleccionar                                 | × × 2                              | ieleccionar           | × •                                   |
| Tipo de pago 25 Fecha de expe               | edición 26 Fe                      | cha de vencimiento 27 |                                       |
| PDF de póliza                               | Comprobante de pago                |                       |                                       |
| + Agregar 28                                | + Agregar 29                       | )                     |                                       |
| -                                           | -                                  |                       | 30 31                                 |
|                                             |                                    |                       | X Cancelar 🗸 Guardar                  |

Al seleccionar la opción Agregar transporte, muestra la pantalla donde debe capturar la siguiente información, cumpliendo al menos los datos obligatorios, una vez realizado el registro, pasará a revisión por la autoridad correspondiente, los cuales indican si la información es correcta o <u>requiere ser</u> <u>actualizada</u>.

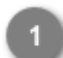

#### Número de serie

Capturar el número de serie que identifica al transporte.

#### Placa

Capturar el número de placa perteneciente al transporte.

#### Tipo de placa

Desplegar para seleccionar la categoría del tipo de placa que utiliza el transporte.

### Activo/Inactivo

Seleccionar el estatus del transporte, si se encuentra funcionando, asignar el estatus Activo, para darlo de baja, presionar la opción Inactivo.

### Foto del transporte

Dar clic para abrir el explorador de archivos y seleccionar la foto del transporte que desea cargar.

**Nota:** La fotografía del camión debe tener las siguientes características para ser valida: -Verificar que el tractocamión se encuentre centrado en la foto. -Verificar que no haya personas dentro de la imagen.

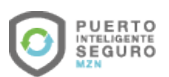

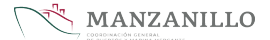

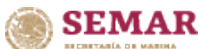

-La fotografía no debe contener ninguna edición. -Formato de imagen (jpg, png o jepg).

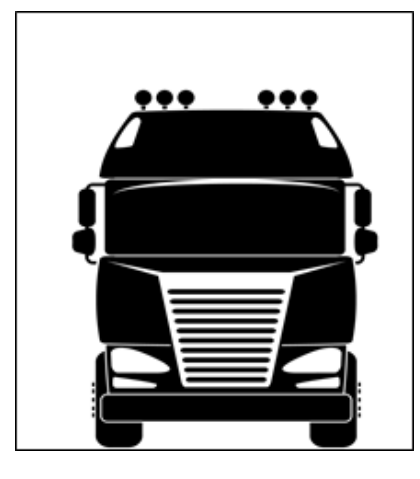

**Nota:** El tamaño máximo del archivo es de 6 MB en caso de exceder este tamaño muestra el mensaje "Tamaño de archivo no válido".

El sistema permite archivos tipo imagen (jpg, png o jepg) en caso de agregar otro formato muestra el mensaje "Tipo de archivo no válido".

### G

### Fotos de la placa

Dar clic para abrir el explorador de archivos y seleccionar la foto de la placa que se desea subir. **Nota:** La fotografía de la placa debe tener las siguientes características para ser valida: -Verificar que el tamaño de la placa abarque todo el espacio de la foto.

-Debe encontrarse bien enfocada y de frente.

-La fotografía no debe contener ninguna edición.

-Formato de imagen (jpg, png o jepg).

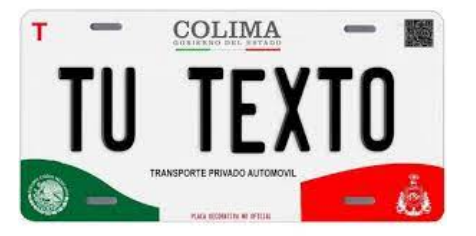

**Nota:** El tamaño máximo del archivo es de 6 MB en caso de exceder este tamaño muestra el mensaje "Tamaño de archivo no válido".

El sistema permite archivos tipo imagen (jpg, png o jepg) en caso de agregar otro formato muestra el mensaje "Tipo de archivo no válido".

#### Marca

Desplegar para seleccionar la marca del transporte que se esta registrando.

### Versión

Capturar la versión a la que pertenece el transporte.

### Modelo (año)

Capturar el año del modelo del transporte.

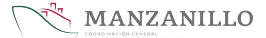

### Tipo de transporte

SEMAR

Desplegar para seleccionar el tipo de transporte que se va registrar.

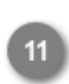

### Capacidad (toneladas)

Capturar la capacidad de carga en toneladas que soporta el camión al momento de transportar.

Color

Desplegar para seleccionar el color del transporte.

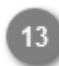

### Número de motor

Capturar el número de motor que tiene el transporte.

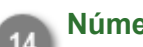

### Número económico

Capturar el número económico que le asignó internamente la empresa al transporte para identificarlo.

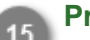

Propietario

Capturar el nombre del propietario del transporte.

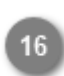

### Tarjeta de circulación

Capturar el número de la tarjeta de circulación.

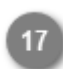

### Fecha de expedición

Desplegar para seleccionar la fecha en la que fue expedida la tarjeta de circulación.

### Imagen tarjeta de circulación

Dar clic para abrir el explorador de archivos y seleccionar la foto de la tarjeta de circulación que desea subir al sistema.

**Nota:** El tamaño máximo del archivo es de 6 MB en caso de exceder este tamaño muestra el mensaje "Tamaño de archivo no válido".

El sistema permite archivos tipo PDF, jpg, png o jepg en caso de agregar otro formato muestra el mensaje "Tipo de archivo no válido".

### 9 CAAT

Capturar el Código Alfanumérico Armonizado del Transportista.

### Vigencia del CAAT

Desplegar para seleccionar la fecha de vencimiento del Código Alfanumérico Armonizado del Transportista.

### Imagen del CAAT

Dar clic para abrir el explorador de archivos y seleccionar la foto del documento CAAT. **Nota:** El tamaño máximo del archivo es de 6 MB en caso de exceder este tamaño muestra el mensaje "Tamaño de archivo no válido".

El sistema permite archivos tipo PDF, jpg, png o jepg en caso de agregar otro formato muestra el mensaje "Tipo de archivo no válido".

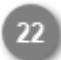

### Número de póliza de seguro

Capturar el número de póliza de seguro del transporte.

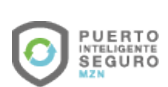

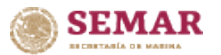

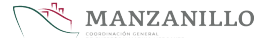

### Tipo (cobertura)

Desplegar para seleccionar el tipo de cobertura que abarca el seguro del transporte.

### Compañía

Desplegar para seleccionar la compañía de seguros que cubre al transporte que se esta registrando.

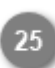

### Tipo de pago

Desplegar para seleccionar el periodo en el cual se realiza el pago de la póliza de seguro.

### Fecha de expedición

Desplegar para seleccionar la fecha en la que se expidió la póliza de seguro.

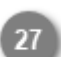

#### Fecha de vencimiento

Desplegar para seleccionar la fecha de en la cual se vence la póliza de seguro.

### PDF de póliza

Dar clic para abrir el explorador de archivos y seleccionar la foto de la póliza de seguro que desea subir al sistema.

**Nota:** El tamaño máximo del archivo es de 6 MB en caso de exceder este tamaño muestra el mensaje "Tamaño de archivo no válido".

El sistema permite archivos tipo PDF, jpg, png o jepg en caso de agregar otro formato muestra el mensaje "Tipo de archivo no válido".

### Comprobante de pago

Dar clic para abrir el explorador de archivos y seleccionar la foto del comprobante de pago de la póliza de seguro que desea subir al sistema.

**Nota:** El tamaño máximo del archivo es de 6 MB en caso de exceder este tamaño muestra el mensaje "Tamaño de archivo no válido".

El sistema permite archivos tipo PDF, jpg, png o jepg en caso de agregar otro formato muestra el mensaje "Tipo de archivo no válido".

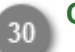

### Cancelar

Dar clic para regresar al listado de transportes sin guardar el registro.

### Guardar

Debe dar clic para guardar el registro del transporte, el sistema muestra el mensaje "Se dio de alta el autotransporte correctamente" después regresa a la pantalla, listado de transportes. El registro se envía a validación, si la información es correcta genera el <u>(DEA) Documento</u> <u>Electrónico de Autotransporte</u>, de lo contrario muestra en el listado de autotransportes la información rechazada, la cual <u>requiere ser actualizada</u>.

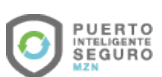

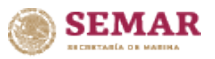

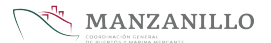

### **Modificar transporte**

| GOBJEENO DE<br>MÉXICO               |                                      | Trámites Gobierno Q                 |
|-------------------------------------|--------------------------------------|-------------------------------------|
|                                     |                                      | 8                                   |
|                                     |                                      | A                                   |
| Número de serie                     | Place 2                              | Información transporte              |
| Foto del transporte 5               |                                      | Fotos de la placa                   |
| Elimin<br>Marca 7                   | ar<br>Versión 8                      | Modelo (año) 9                      |
| INTERNATIONAL                       | × Y PROSTAR                          | 2020                                |
| Tipo de transporte 10               | Capacidad (toneladas)                | Color 12                            |
| Tractocamión                        | × v 8.6                              | Blanco X 🗸                          |
| Número de motor 13                  | Número económico 14                  | Propietario 15                      |
| 80215083                            | T-405                                | sdfasfd asdf                        |
| Tarjeta de circulación 16<br>453543 | Fecha de expedición 17<br>01/02/2022 |                                     |
|                                     |                                      | Imagen Tarjeta de circulación 18    |
|                                     | In                                   | nformación de póliza de seguro      |
| Número de póliza de seguro          | Tipo (cobertura) 20                  | Compañia 21                         |
| assdd                               | Cobertura Amplia                     | X V ABA Seguros X V                 |
| Tipo de pago 22                     | Fecha de expedición 23               | Fecha de vencimiento 24             |
|                                     | 21/01/1301                           |                                     |
| + Agregar 25                        |                                      | Comprobante de pago<br>+ Agregar 26 |
|                                     |                                      | Z/ Z8<br>× Cancelar √ Guardar       |

Al seleccionar la opción modificar se muestra la pantalla con los siguientes datos, los cuales pueden ser modificados.

#### Número de serie

Modificar o capturar el número de serie que identifica al transporte.

### Placa

Modificar o capturar el número de placa perteneciente al transporte.

#### Tipo de placa

Desplegar para seleccionar la categoría del tipo de placa que utiliza el transporte.

#### Activo/Inactivo

Seleccionar el estatus del transporte, si se encuentra en funcionamiento, asignar el estatus Activo, para darlo de baja, presionar la opción Inactivo.

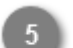

#### Foto del transporte

Dar clic para abrir el explorador de archivos y seleccionar la foto del transporte que desea cargar.

**Nota:** La fotografía del camión debe tener las siguientes características para ser valida: -Verificar que el tractocamión se encuentre centrado en la foto. -Verificar que no haya personas dentro de la imagen.

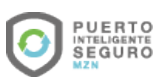

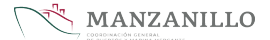

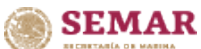

-La fotografía no debe contener ninguna edición. -Formato de imagen (jpg, png o jepg).

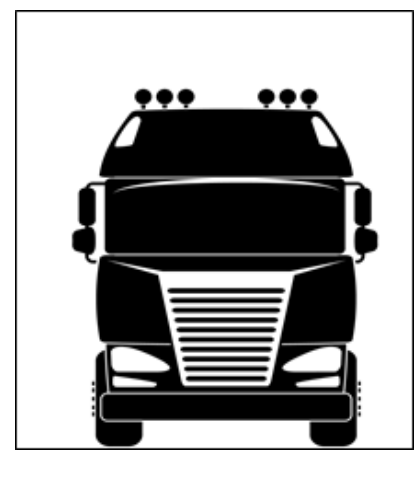

**Nota:** El tamaño máximo del archivo es de 6 MB en caso de exceder este tamaño muestra el mensaje "Tamaño de archivo no válido".

El sistema permite archivos tipo imagen (jpg, png o jepg) en caso de agregar otro formato muestra el mensaje "Tipo de archivo no válido".

### G

### Fotos de la placa

Dar clic para abrir el explorador de archivos y seleccionar la foto de la placa que se desea subir. **Nota:** La fotografía de la placa debe tener las siguientes características para ser valida: -Verificar que el tamaño de la placa abarque todo el espacio de la foto.

-Debe encontrarse bien enfocada y de frente.

-La fotografía no debe contener ninguna edición.

-Formato de imagen (jpg, png o jepg).

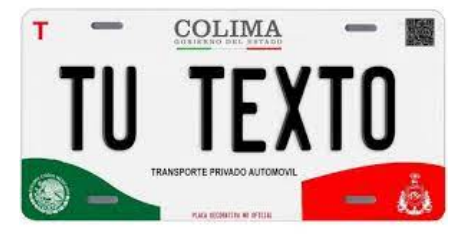

**Nota:** El tamaño máximo del archivo es de 6 MB en caso de exceder este tamaño muestra el mensaje "Tamaño de archivo no válido".

El sistema permite archivos tipo imagen (jpg, png o jepg) en caso de agregar otro formato muestra el mensaje "Tipo de archivo no válido".

### Marca

Desplegar para seleccionar la marca del transporte que se esta registrando.

### Versión

Modificar o capturar la versión a la que pertenece el transporte.

### Modelo (Año)

Modificar o capturar el año del modelo del transporte.

### 10 Tipo de transporte

Desplegar para seleccionar el tipo de transporte que se va registrar.

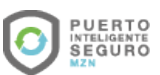

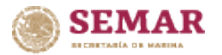

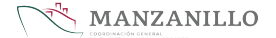

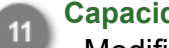

### Capacidad (Toneladas)

Modificar o capturar la capacidad de carga en toneladas que soporta el camión al momento de transportar.

### Color

Desplegar para seleccionar el color del transporte.

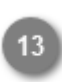

### Número de motor

Modificar o capturar el número de motor que tiene el transporte.

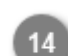

### Número económico

Modificar o capturar el número económico que le asignó internamente la empresa al transporte para identificarlo.

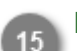

#### Propietario

Modificar o capturar el nombre del propietario del transporte.

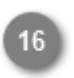

### Tarjeta de circulación

Modificar o capturar el número de la tarjeta de circulación asociada al transporte.

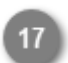

#### Fecha de expedición

Desplegar para seleccionar la fecha en la que fue expedida la tarjeta de circulación.

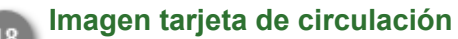

Dar clic para abrir el explorador de archivos y seleccionar la foto de la tarjeta de circulación que desea subir al sistema.

**Nota:** El tamaño máximo del archivo es de 6 MB en caso de exceder este tamaño muestra el mensaje "Tamaño de archivo no válido".

El sistema permite archivos tipo PDF, jpg, png o jepg en caso de agregar otro formato muestra el mensaje "Tipo de archivo no válido".

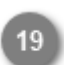

### Número de póliza de seguro

Modificar o capturar el número de póliza de seguro del transporte.

### Tipo (Cobertura)

Desplegar para seleccionar el tipo de cobertura que abarca el seguro del transporte.

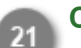

### Compañía

Desplegar para seleccionar la compañía de seguros que cubre al transporte que se esta registrando.

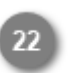

### Tipo de pago

Desplegar para seleccionar el periodo en el cual se realiza el pago de la póliza de seguro.

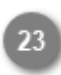

### Fecha de expedición

Desplegar para seleccionar la fecha en la que se expidió la póliza de seguro.

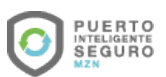

### Fecha de vencimiento

Desplegar para seleccionar la fecha de en la cual se vence la póliza de seguro.

### PDF de póliza

SEMAR

Dar clic para abrir el explorador de archivos y seleccionar la foto de la póliza de seguro que desea subir al sistema.

**Nota:** El tamaño máximo del archivo es de 6 MB en caso de exceder este tamaño muestra el mensaje "Tamaño de archivo no válido".

El sistema permite archivos tipo PDF, jpg, png o jepg en caso de agregar otro formato muestra el mensaje "Tipo de archivo no válido".

### Comprobante de pago

Dar clic para abrir el explorador de archivos y seleccionar la foto del comprobante de pago de la póliza de seguro que desea subir al sistema.

**Nota:** El tamaño máximo del archivo es de 6 MB en caso de exceder este tamaño muestra el mensaje "Tamaño de archivo no válido".

El sistema permite archivos tipo PDF, jpg, png o jepg en caso de agregar otro formato muestra el mensaje "Tipo de archivo no válido".

### Cancelar

Dar clic para regresar al listado de transportes sin guardar el registro.

### B Guardar

26

Debe dar clic para guardar la modificación que se realizó en el registro del transporte, el sistema muestra el mensaje "Se modificó el autotransporte correctamente" después regresa a la pantalla, listado de transportes.

El registro se envía a validación, si la información es correcta genera el <u>(DEA) Documento</u> <u>Electrónico de Autotransporte</u>, de lo contrario muestra en el listado de autotransportes la información rechazada, la cual <u>requiere ser actualizada</u>.

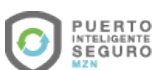

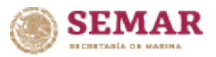

### MANZANILLO

### Actualizar información

|                                                                                                |                                               |                              | Trámites Gobierno C                                   |
|------------------------------------------------------------------------------------------------|-----------------------------------------------|------------------------------|-------------------------------------------------------|
|                                                                                                | 🏫 inicio                                      | 2000-000                     |                                                       |
| Módulo de transportes                                                                          |                                               |                              |                                                       |
| Listado de transportes                                                                         |                                               | + Agregar Transporte         | Q Buscar                                              |
| id †↓ Placas †↓ Número de serie †↓ Ma                                                          | arca †↓ Tipo de vehículo                      | Empresa †↓ Estatu            | us †↓ Acción                                          |
|                                                                                                |                                               | REQU<br>COMP<br>LA<br>INFOR  | IERE<br>PLETAR Modificar<br>RMACION                   |
|                                                                                                |                                               | REQUI<br>COMP<br>LA<br>INFOR | IERE<br>PLETAR Modificar<br>RMACIA                    |
| 1 CORREGIR NUMERO DE SERIE EN<br>NUMERO DE SERIE EN POLIZA Y ADJI<br>Fecha: 708/2021 8/42:04 2 | SISTEMA TAL COMO INDICA SU T/<br>UNTAR ENDOSO | ARJETĂ DE CIRCULACION 2 CORI | REGIR                                                 |
|                                                                                                |                                               | VALID                        | Modificar<br>Generar DEA<br>PDF<br>Generar DEA<br>JPG |

Al presionar la opción actualizar información, habilita la siguiente sección, donde describe la información que fue rechazada en la revisión y requiere ser actualizada por la empresa.

### Actualizar información

Dar clic para ocultar o mostrar el mensaje de actualización de información.

**Modificar** 

Dar clic para modificar la información rechazada en la revisión del registro del transporte, una vez corregidos y validados los datos genera el (DEA) Documento Electrónico del Autotransporte.

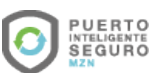

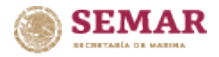

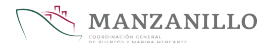

### **Documento DEA**

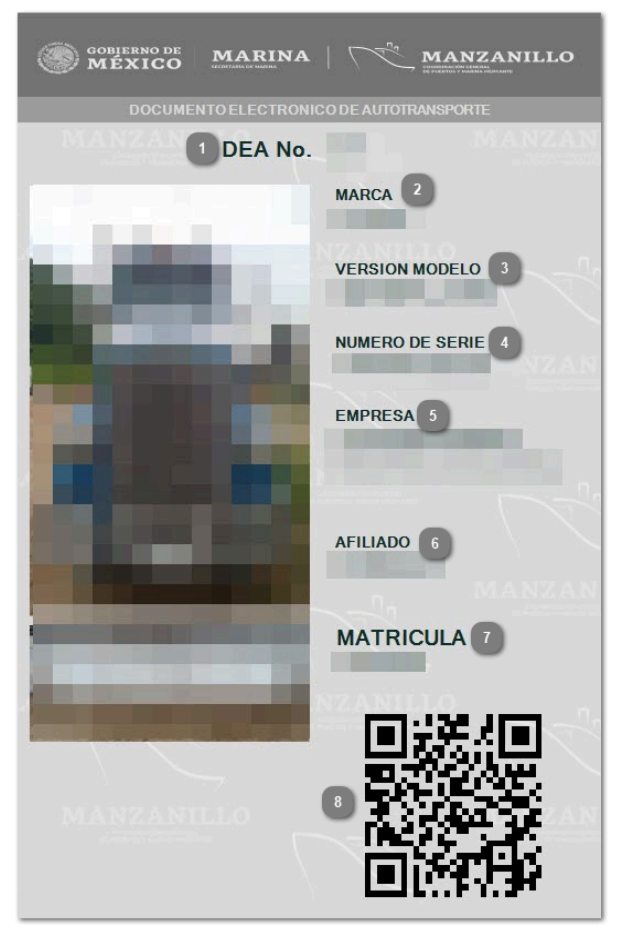

Cuando los datos del registro del transporte son correctos se genera el documento (DEA) Documento Electrónico de Autotransporte, el cual acredita el registro ante la Administración Portuaria Integral de Manzanillo.

Se presenta el documento en la entrada del acceso, el personal del puerto da lectura al QR, verifica la información y permite o rechaza el ingreso al puerto.

#### DEA No.

Muestra el número de identificación del documento.

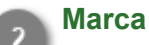

Muestra la marca del transporte.

#### Versión modelo

Muestra la versión y modelo del transporte capturado.

### 4

Número de serie

Muestra el número de serie perteneciente al transporte.

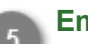

#### **Empresa**

Muestra el nombre de la empresa que registró el transporte.

### Afiliado

Muestra la fecha en la cual fue afiliado al sistema el transporte.

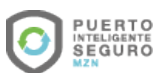

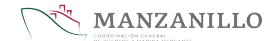

### 

Matrícula Muestra la matrícula perteneciente al transporte.

### 8 QR

Muestra el QR que será leído por el personal del puerto, mediante la aplicación e-Check, para validar el ingreso del transporte.

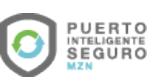